## 如何查詢學號

步驟1: 打開網頁瀏覽器,輸入以下網址: https://webinfo.wzu.edu.tw/Login

| Information S                                                                                                    | ervice             |
|----------------------------------------------------------------------------------------------------|--------------------|
|                                                                                                    |                    |
| 帳號 / Account                                                                                                    |                    |
|                                                                                                    |                    |
| 密碼 / Password                                                                                                    | 5                  |
|                                                                                                    |                    |
| 1071                                                                                                    | 驗證碼 / Verification |
| 點擊圈片更新驗證碼 / Verification                                                                                                    |                    |
| 登人 / Logi                                                                                                    | in                 |
| 【查拘學號】Query Student No.                                                                                                    |                    |
| at High                                                                                                    | 生與家長請輸入學生學號。       |
| 1. 特號請依易分輸入, 教職員請輸入教職員編號, 學                                                                                                    |                    |
| <ol> <li>補肥請依房分粕人,教職員請給人教職員編號,學</li> <li>如易分為家長,密碼請以在學校留存監護人電話登。</li> </ol>                                                       | λ.                 |
| <ol> <li>         1. 限能時位身分和人,教職員請給人教職員編號,學     </li> <li>         2. 如身分為家長,密碼時以在學校留存監護人電話登,<br/>How to log in :     </li> </ol> | 入•                 |

步驟 2-1:點選【查詢學號】,確認學制及可查詢學號日期,點選【請點選】。 步驟 2-2:輸入身分證字號→下拉您的學制(進修部四技)→送出。 步驟 2-3:出現學號、登入帳號及登入密碼提示。

|                  | 請輸入身份證號及就讀學制                                      |  |
|------------------|---------------------------------------------------|--|
| 身份證字號:<br>請選擇學制: | N112233445<br>進修部四技 V                             |  |
|                  | 送出查詢         ···································· |  |

| 學號:    | 211                        | 登入帳號: | 211 |
|--------|----------------------------|-------|-----|
| 就學學制:  | 進修部                        | 就學狀態: | 在學  |
| 登入密碼 : | 預設為身份證號<br>注意:登入後請記得修改預設密碼 |       |     |

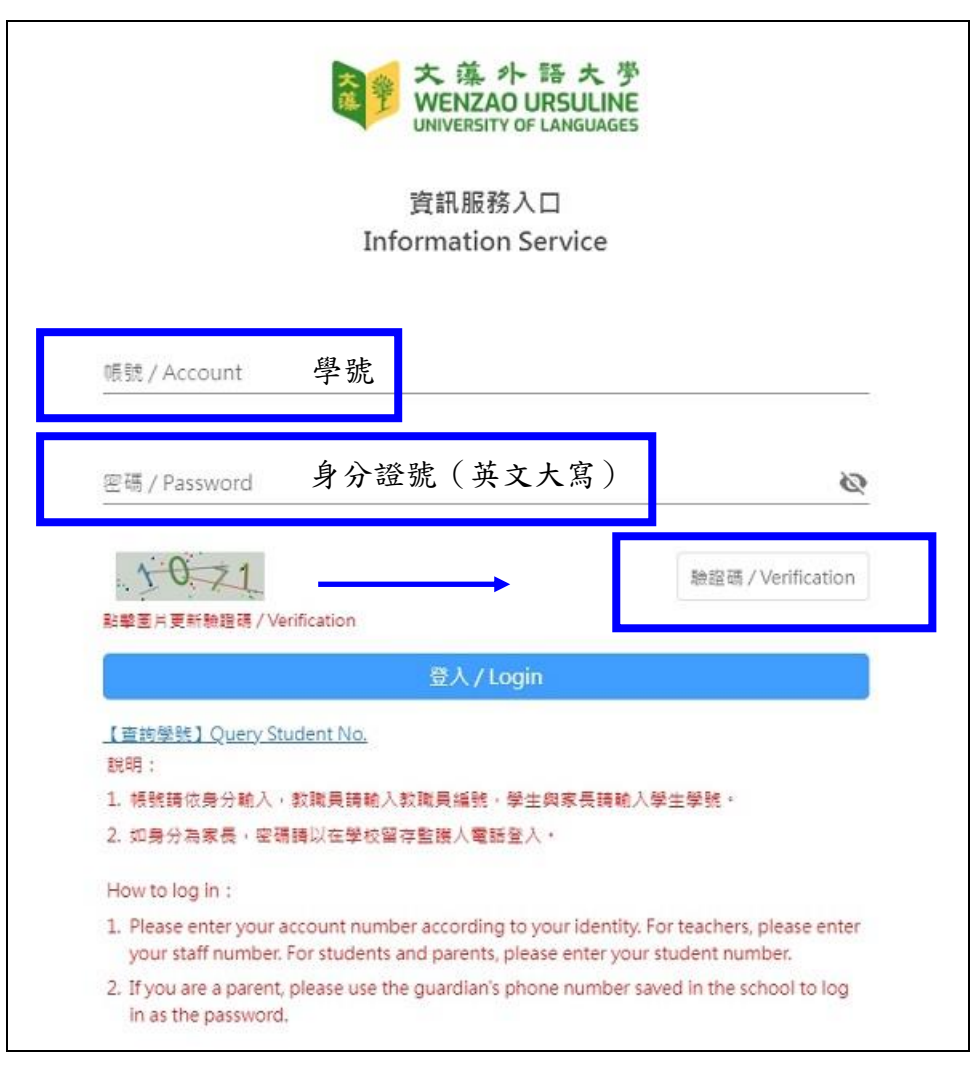